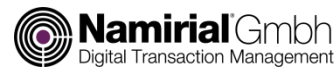

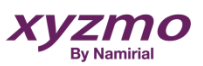

## **Quick Start Guide**

NT10011 LCD Tablet

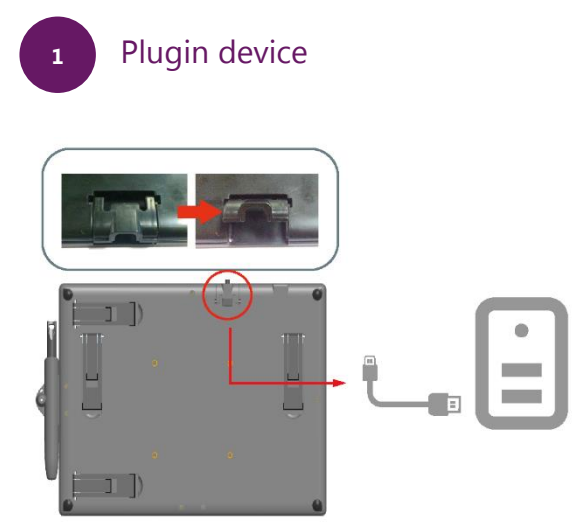

2

Installation DisplayLink Diver It depends on your Windows version if this driver is required

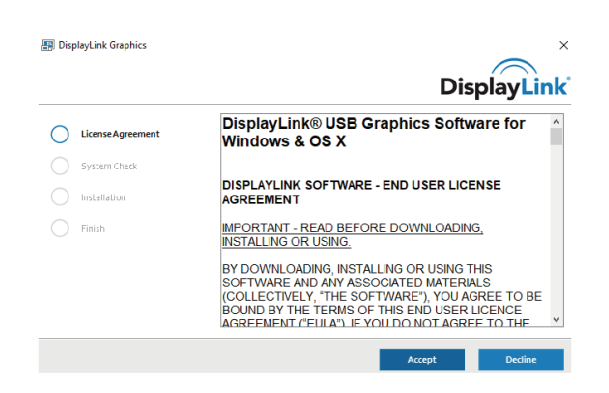

## Namirial LCD Tablet Installation

Install Driver on your Windows: Namirial PAD Driver NT10011 Download here: https://support.namirial.com/en/download/tsp/#namirial-pad

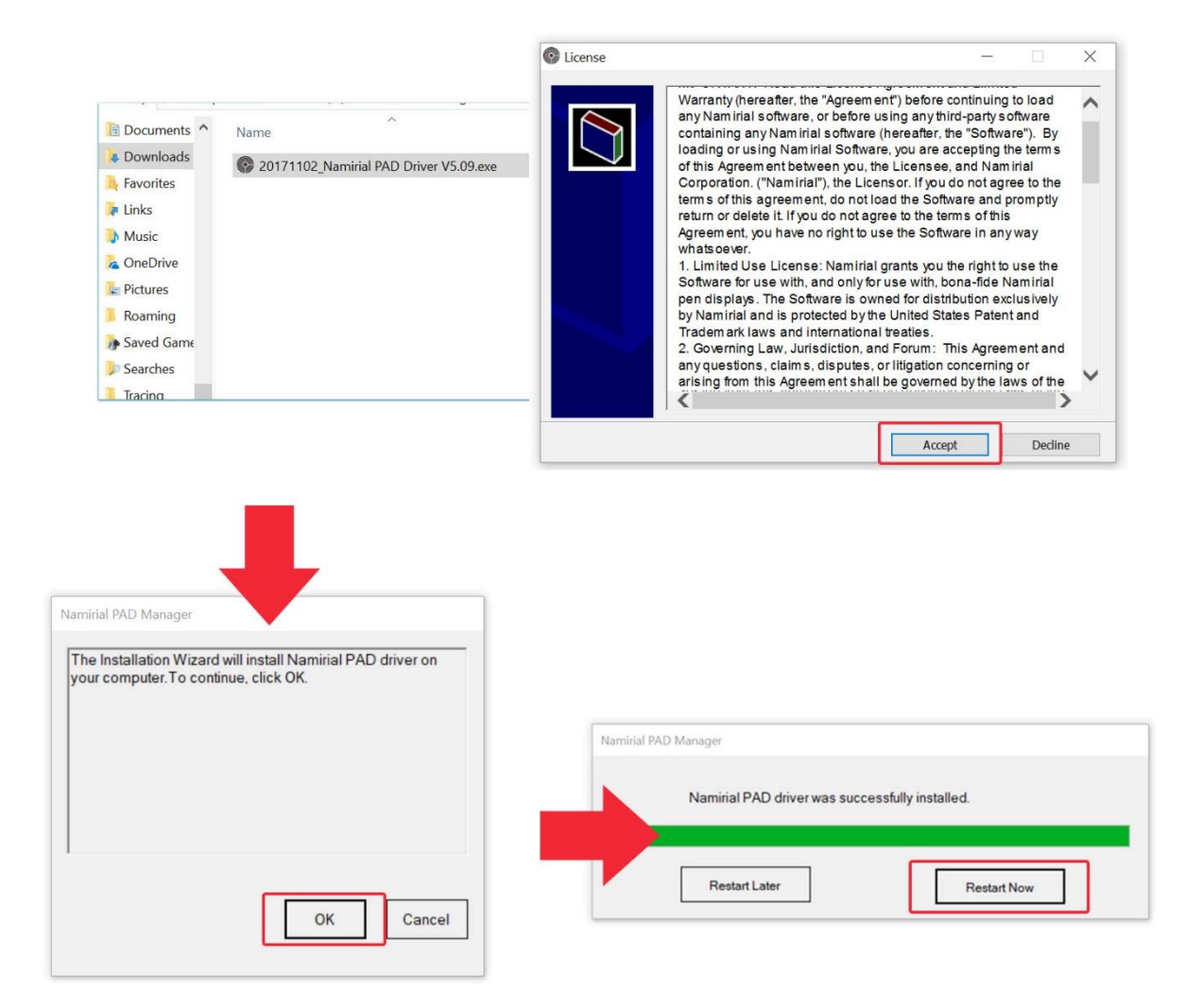

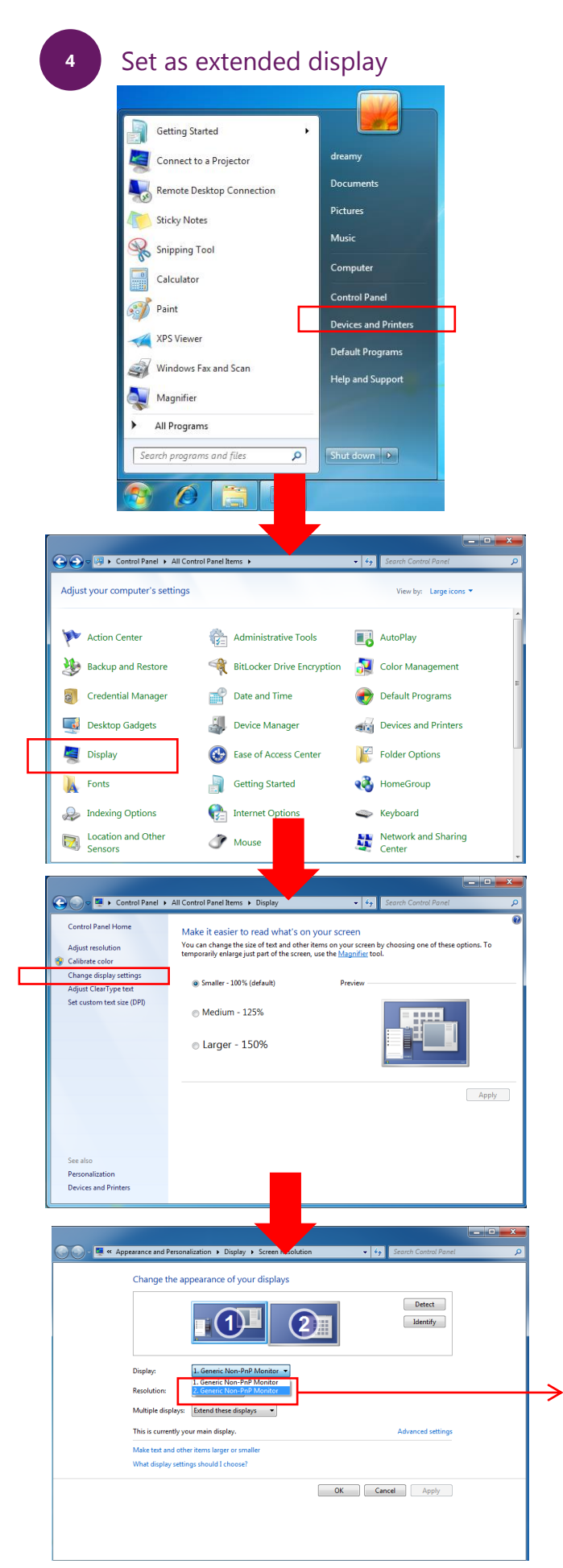

a) Open the "Control Panel" in the Windows menu

b) Open the "Display Setting" and click "Change display settings"

c) Change to "Extend these dispays" and select "2.NT10011"

## 5 Handwriting Area Mapping

Select Namirial PAD display to enable the pen on the right display

| 0   | Namirial PAD Manager  |                                    |
|-----|-----------------------|------------------------------------|
| Nan | nirial PAD Properties |                                    |
| Pen | Mapping               |                                    |
| -W  | orking Area Setting   | Select the Orientation Landscape V |
|     |                       | Select the Namirial PAD 2          |
|     |                       |                                    |
|     |                       |                                    |
|     | About                 | Default                            |
|     |                       |                                    |

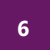

## Pen Settings

Change tip feel or messure the current pressure of the pen Best practice settings are set by default

| =   | Recently added          |         |
|-----|-------------------------|---------|
| _   | Uninstall               |         |
|     | Namirial PAD Manager    |         |
|     | Namirial PAD Properties | ×       |
| M   | Pen Mapping             |         |
|     | Tip Feel                |         |
| 64  | Soft Firm               |         |
|     | Current Pressure:       |         |
|     |                         |         |
|     |                         |         |
| 8   |                         |         |
| P-1 | -                       |         |
|     | V                       | Default |
| ŝ   | About                   |         |
| Ф   |                         |         |
|     |                         |         |

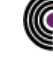